# **CTM SYSTEM**

#### **Project and Unit Fact Sheets Presentation**

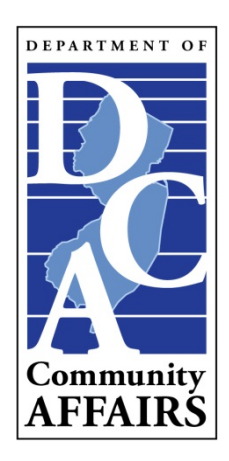

**Revised June 2019** 

## !!! ATTENTION !!!

- Please Note: CTM Training Sessions are NOT available at this time.
- This CTM Training Session will deal exclusively with CTM data web-based site.
- Thank You for Your Cooperation in this Matter!
- Now, Let's Begin...

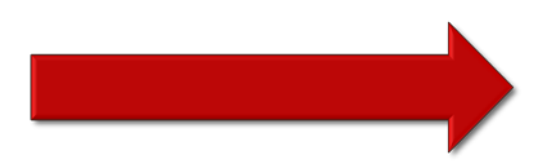

## **Project List**

- Each municipality has a Project List which contains a listing of Project Names.
- Each Project Name has four (4) sections:
  - Project Header
  - Project Detail
  - Project Counts
  - Unit List

|                        | $\frown$                             | _                                              | -                 | -                              |        |        |       |       |  |  |  |
|------------------------|--------------------------------------|------------------------------------------------|-------------------|--------------------------------|--------|--------|-------|-------|--|--|--|
| Plai                   | Projects RCA/Partner                 | Service List                                   | Trust Fund        | Spending Plan                  |        |        |       |       |  |  |  |
|                        |                                      | Search Proj                                    | ject              | Search                         |        |        |       |       |  |  |  |
| Print Projects Summary |                                      |                                                |                   |                                |        |        |       |       |  |  |  |
|                        |                                      |                                                | Project List      | :                              |        |        |       |       |  |  |  |
| Municip                | Round: 3.1, Version: P               | County - Muni Code:<br>etition, Status: Submit | tted - Monitoring |                                |        |        |       |       |  |  |  |
|                        | Project Name                         | P                                              | roject Number G   | /S Project<br>Type             |        |        |       | Print |  |  |  |
| Edit                   | Bergen County Home Improvement Progr | am                                             |                   | Rehab                          | Detail | Counts | Units |       |  |  |  |
| Edit                   | Bethesda Lutheran                    |                                                |                   | Supp/Spec Needs Hsg            | Detail | Counts | Units |       |  |  |  |
| Edit                   | Community Options Housing            |                                                |                   | Supp/Spec Needs Hsg            | Detail | Counts | Units |       |  |  |  |
| Edit                   | D'Angelo Inclusionary                |                                                |                   | Inclusionary Development       | Detail | Counts | Units |       |  |  |  |
| Edit                   | David F. Roche Apartments            |                                                |                   | New Construction - 100% Afford | Detail | Counts | Units |       |  |  |  |
| Edit                   | Dumont Supervised Housing            |                                                |                   | Supp/Spec Needs Hsg            | Detail | Counts | Units |       |  |  |  |
| Edit                   | Market to Affordable Program         |                                                |                   | Market to Affordable           | Detail | Counts | Units |       |  |  |  |
| Edit                   | Saint Mary's Residence               |                                                |                   | New Construction - 100% Afford | Detail | Counts | Units |       |  |  |  |
| Done<br>1              |                                      |                                                |                   |                                | 2      | 3      | 4     |       |  |  |  |

#### 1 - Project Header

2 – Project Detail3 – Project Counts4 – Unit List

#### **Project Header**

- The Project Header screen contains three (3) key fields:
  - Project Name\*
  - Project Status
  - Project Type\*
- The Project Name and Project Type have a red asterisk (\*) next to them. These fields MUST contain data or the record cannot be saved.
- The Project Status field does not have an asterisk but is just as important! A checkmark ( $\sqrt{}$ ) MUST be added to the 'Current Status' to indicate which status is the current one.

| * | 🏉 Project Header |  |  |  |
|---|------------------|--|--|--|
|   |                  |  |  |  |
|   |                  |  |  |  |

| Plan Projects              | RCA/Partner Service List Trust Fund Spending Plan                                                                                                    |  |  |  |  |  |  |  |
|----------------------------|----------------------------------------------------------------------------------------------------|--|--|--|--|--|--|--|
|                            | Project Header                                                                                                    |  |  |  |  |  |  |  |
| Municipality:              | County - Muni Code:<br>Round: 3.1, Version: Amendment, Status: Submitted - Monitoring                                                                                         |  |  |  |  |  |  |  |
| Project ID:                | 2396                                                                                                    |  |  |  |  |  |  |  |
| COAH Project Number:       |                                                                                                    |  |  |  |  |  |  |  |
| Project Name:              | Orchard Commons * MUST contain data                                                                                                    |  |  |  |  |  |  |  |
|                            | All Known Names: Orchard Commons                                                                                                    |  |  |  |  |  |  |  |
|                            | Create New Name: Save Project Name                                                                                                    |  |  |  |  |  |  |  |
| Codes and Standards<br>ID: |                                                                                                    |  |  |  |  |  |  |  |
|                            | Add Project Status                                                                                                    |  |  |  |  |  |  |  |
| Project Status:            | Status Description       Status Date       Current         Edit       Remove       Completed       12/31/2010         Edit       Remove       Proposed/Zoned       12/31/2008 |  |  |  |  |  |  |  |
| Project Type:              | Supp/Spec Needs Hsg • * MUST contain data                                                                                                    |  |  |  |  |  |  |  |
| Proposed Credit Count:     | 10 Project Counts                                                                                                    |  |  |  |  |  |  |  |
| Approved Credit Count:     | 10                                                                                                    |  |  |  |  |  |  |  |
| Sending County:            |                                                                                                    |  |  |  |  |  |  |  |
| Sending Municipality:      |                                                                                                    |  |  |  |  |  |  |  |
| Select:                    | Group Split                                                                                                    |  |  |  |  |  |  |  |
|                            | Save Save and Exit Cancel Project Details                                                                                                    |  |  |  |  |  |  |  |

## **Project Detail**

- The Project Detail screen contains over 30 fields of information to be filled in. The majority of this information is included when the Project is added to the CTM System for the very first time.
- The Project Detail screen should be reviewed from time to time and updated as needed.
- There are several fields which contain the asterisk (\*). These fields MUST contain data or the record will not be saved.
- There are other fields which are just as important which need to be filled in. They are:
  - Address field, Effective Date of Affordability Controls, Length of Affordability Controls, and Project Contacts, just to name a few.
- Note: Quite a few reports are derived from the Project Detail screen.

| 🔶 🌈 Project De                | etail                                                                                                    |                                                   |
|-------------------------------|----------------------------------------------------------------------------------------------------|---------------------------------------------------|
| Plan Proje                    | ects RCA/Partner Service List Trust Fund Spending                                                                        | j Plan                                            |
|                               | Save Save & Exit Cancel Project Counts                                                                                   |                                                   |
|                               | Project Detail                                                                                                    |                                                   |
| Municipality:                 | County - Muni Code<br>Round: 3.1, Version: Amendment, Status: Submitted - Monitoring<br>Project Name:<br>Project Number: | -                                                 |
| Project Detail<br>ID:         | 16776                                                                                                    |                                                   |
| Address:                      | Include street, city, st                                                                                                 | ate & zip whenever                                |
| Block and Lot<br>List:        | 1806-10.1 - Edit Remove                                                                                                  |                                                   |
| Add Block and<br>Lot:         | Block:   Lot:   Qualifer Number:     Add   Cancel   Type in Block, Lot & and they will appear                            | & Qualifier Numbers here<br>r in drop box above.  |
| Acreage<br>Amount:            | 0.5 (Acres) Density: 0 Set Aside: 0%                                                                                     | Acreage amount, Density & Set Aside are important |
| Project Sponsor:              | Non-Profit Developed  * MUST contain data                                                                                | fields.                                           |
| Project Sponsor<br>Name:      | Housing, Inc. Important field                                                                                            | ls, reports are derived from                      |
| Project<br>Developer:         | United Way these two (2) d                                                                                               | lata fields.                                      |
| Preliminary<br>Approval Date: |                                                                                                    |                                                   |
| Final Approval<br>Date:       | Add in the Final Approval date                                                                                           |                                                   |

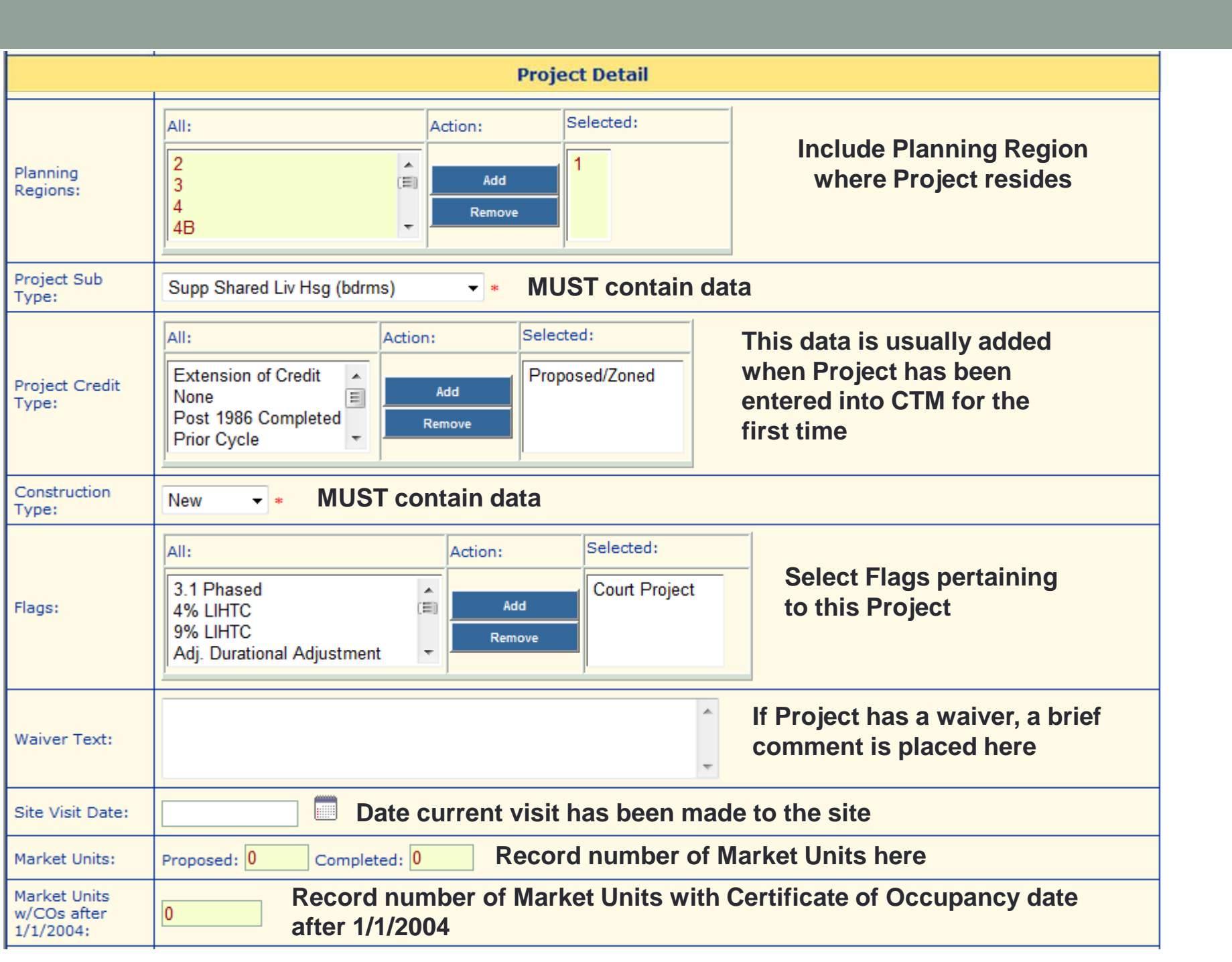

|                          |                                                                                                    |                                                                         | Project Detail                                       |                          |                                                                                                    |  |  |  |  |  |
|--------------------------|----------------------------------------------------------------------------------------------------|-------------------------------------------------------------------------|------------------------------------------------------|--------------------------|----------------------------------------------------------------------------------------------------|--|--|--|--|--|
| Affordable Units Under   | Construction:                                                                                                | 0                                                                       | Record Affordable Units currently under construction |                          |                                                                                                    |  |  |  |  |  |
| Condo Fee:               |                                                                                                    | 0 (%) Record Condo Fee Percentage, if applicable                        |                                                      |                          |                                                                                                    |  |  |  |  |  |
| Average Range of Affor   | dability:                                                                                                    | (%) Add Average Affordable Percentage Range here                        |                                                      |                          |                                                                                                    |  |  |  |  |  |
| Funds Committed:         |                                                                                                    | 250000                                                                  | Any municipal                                        | funds com                | mitted to this Project, add here                                                                                                  |  |  |  |  |  |
| Funds Expended:          |                                                                                                    | 0                                                                       | Admin Costs: 0                                       | Add F                    | unds Expended & Admin Costs                                                                                                    |  |  |  |  |  |
| Payment in Lieu/Growt    | h Share Amount:                                                                                              | 0                                                                       | Payment in Lieu/Growth Share                         | units: 0                 | Add 3 <sup>rd</sup> Rnd Amts & Units                                                                                              |  |  |  |  |  |
| Funding Sources:         | Funding Sources<br>are usually added<br>when Project is<br>entered into CTM,<br>add any others if<br>needed. | All:<br>C - County Rehab<br>C - County Trust F<br>F - CDBG<br>F - HODAG | ) Funds<br>Fund                                      | Action:<br>Add<br>Remove | Selected:<br>C - County HOME<br>F - Federal Home Loan Bank - Affordable Housing Pg<br>L - Development Fees<br>S - HMFA Spec Needs |  |  |  |  |  |
| Effective Date Of Afford | lable Controls:                                                                                              |                                                                         |                                                      |                          | Very Important                                                                                                    |  |  |  |  |  |
| Length Of Affordability  | Controls:                                                                                                    | Perpetual<br>0 (years) Affordable Date Expires:                         |                                                      |                          | <u>fields</u> , Reports are<br>derived from<br>these three (3)                                                                    |  |  |  |  |  |
| Date Affordable Control  | ls Removed:                                                                                                  |                                                                         |                                                      |                          | data fields                                                                                                    |  |  |  |  |  |

|                                                                 | Project Detail                                                                                                    |
|-----------------------------------------------------------------|----------------------------------------------------------------------------------------------------|
|                                                                 | Add New Contact MPORTANT: At least one Project Contact must be listed. If you do not know who the Project Contact is,                  |
| Project Contacts:                                               | No Contact Found add the MHL's name.                                                                                                   |
|                                                                 | Add New LIHTC If Project is a LIHTC, add information here.                                                                             |
| Low Income Housing Tax Credits (LIHTC):                         | No LIHTC Found                                                                                                    |
| Comments:                                                       | Not sure what happened here. aqcuired<br>all or part of site for special needs shared<br>living development. Not sure what happened to |
| Date of Latest Monitoring Update:                               | Always add a date whenever you update any field(s) in the Project Detail part of CTM.                                                  |
|                                                                 | For Redevelopment Projects Only                                                                                                    |
| Does this project require deed restricted units to be removed?: | <b>Yes No</b> Answer this question for ALL Redevelopment Projects.                                                                     |
|                                                                 | Save Save & Exit Cancel Project Counts                                                                                                 |

#### **Project Counts**

- The Project Counts screen contain over 30 fields of information to be filled in. The majority of this information is included when the Project is added to the CTM System for the very first time.
- The Project Counts screen should be reviewed from time to time. If there are ANY changes to be made on this screen, submit a Project Counts Form to COAHAdmin@dca.nj.gov.
- There are several IMPORTANT fields which you need to be aware of:
  - **Category:** New Construction, Completed New, Rehab and Completed Rehab.
  - Completed Affordable Units: Completed and Creditworthy.
    - If there is a number in the Completed New or the Completed Rehab fields, the same number MUST appear in the Completed and Creditworthy fields in order for a Municipality to obtain credit! The creditworthy fields are only filled in when units are added to the units screen.
- This screen contains other types of information as well.
- Note: Quite a few reports are derived from the Project Counts.

|             | · ·    |                          |                                                 |                      |                  |                     |          |                |                 |                   |                      |              |                |                 | _            |  |  |  |
|-------------|--------|--------------------------|-------------------------------------------------|----------------------|------------------|---------------------|----------|----------------|-----------------|-------------------|----------------------|--------------|----------------|-----------------|--------------|--|--|--|
| Municipalit | ty:    |                          | Round: 3.1, V<br>Project Name:<br>Project Numbe | ersion: Petit<br>er: | ion, Status: Sub | de:<br>mitted - Mor | hitoring | 5 Er<br>Af     | nter U<br>forda | nit dat<br>ble Un | a to pop<br>its: Com | ulate C      | omple<br>& Cre | eted<br>ditwort | t <b>hy.</b> |  |  |  |
|             |        |                          | Edit Counts                                     | A                    | dd New Count     | Project Deta        | il Units | Add New Proje  | ect Add I       | Default Counts    | Project Count Su     | Summary      |                |                 |              |  |  |  |
|             |        |                          | Affordable                                      |                      |                  |                     |          |                |                 |                   | Monitoring           |              |                |                 |              |  |  |  |
|             |        |                          | Units                                           | Pr                   | ior Round Cred   | its                 | Gro      | owth Share Cre | dits            | Completed A       | ffordable Units      | Prior Round  | Credits        | Growth Shar     | e Credits    |  |  |  |
|             |        | Category                 |                                                 | Proposed             | Creditworthy     | Approved            | Proposed | Creditworthy   | Approved        | Completed         | Creditworthy         | Creditworthy | Approved       | Creditworthy    | Approved     |  |  |  |
| Edit        | Remove | New Construction         | 75                                              |                      |                  |                     | 18       |                | _3_>            | 73                | 73                   | 4            |                |                 |              |  |  |  |
| Edit        | Remove | Completed New            | 2 75                                            |                      |                  |                     | 18       |                |                 |                   |                      |              |                |                 |              |  |  |  |
| Edit        | Remove | Rehab                    |                                                 |                      |                  |                     |          |                |                 |                   | This is              |              |                |                 |              |  |  |  |
| Edit        | Remove | Completed Rehab          |                                                 |                      |                  |                     |          |                |                 |                   | how Mun              | i            |                |                 |              |  |  |  |
|             |        |                          |                                                 |                      |                  |                     |          |                |                 |                   | receives             |              |                |                 |              |  |  |  |
| Edit        | Remove | Unmet Need Units         |                                                 |                      |                  |                     |          |                |                 |                   | credit.              |              |                |                 |              |  |  |  |
| Edit        | Remove | Under Construction       |                                                 |                      |                  |                     |          |                |                 |                   |                      |              |                |                 |              |  |  |  |
|             |        |                          |                                                 |                      |                  |                     |          |                |                 |                   |                      |              |                |                 |              |  |  |  |
| Edit        | Remove | Age Restricted           |                                                 |                      |                  |                     |          |                |                 |                   |                      |              |                |                 |              |  |  |  |
| Edit        | Remove | Family                   | 75                                              |                      |                  |                     | 18       |                |                 | 73                | 73                   |              |                |                 |              |  |  |  |
| Edit        | Remove | Spec Needs BR Non-Age    |                                                 |                      |                  |                     |          |                |                 |                   |                      |              |                |                 |              |  |  |  |
| Edit        | Remove | Spec Needs BR AgeRest    |                                                 |                      |                  |                     |          |                |                 |                   |                      |              |                |                 |              |  |  |  |
| Edit        | Remove | Spec Needs Units Non-Age |                                                 |                      |                  |                     |          |                |                 |                   |                      |              |                |                 |              |  |  |  |
| Edit        | Remove | Spec Needs Units AgeRest |                                                 |                      |                  |                     |          |                |                 |                   |                      |              |                |                 |              |  |  |  |
|             |        |                          |                                                 |                      |                  |                     |          |                |                 |                   |                      |              |                |                 |              |  |  |  |

**1** = 75 New Construction Affordable Units

**3** = 73 Completed Affordable Units

**2** = 75 Completed New Affordable Units

**4** = 73 Completed Creditworthy Units

In this sample, the Municipality will only receive 73 credits out of the 75. To receive the additional 2 credits, the Municipality MUST enter 2 more Units into the Unit List (5).

|             | · ·    |                          |                                                                                                   | 1.0                 | 10           |              | 1.0      |                                          |          |             |                  |              |          |              |           |
|-------------|--------|--------------------------|---------------------------------------------------------------------------------------------------|---------------------|--------------|--------------|----------|------------------------------------------|----------|-------------|------------------|--------------|----------|--------------|-----------|
|             |        |                          |                                                                                                   |                     |              |              | Project  | Counts                                   |          |             |                  |              |          |              |           |
| Municipalit | ty:    |                          | Round: 3.1, Version: Petition, Status: Submitted - Monitoring<br>Project Name:<br>Project Number: |                     |              |              |          |                                          |          |             |                  |              |          |              |           |
|             |        |                          | Edit Counts                                                                                       | A                   | dd New Count | Project Deta | il Units | Units Add New Project Add Default Counts |          |             | Project Count Su | mmary        |          |              |           |
|             |        |                          | Affordable                                                                                        |                     |              |              |          |                                          |          |             |                  |              | Monit    | oring        |           |
|             |        |                          | Units                                                                                             | Prior Round Credits |              | its          | Gro      | wth Share Cre                            | dits     | Completed A | ffordable Units  | Prior Round  | Credits  | Growth Shar  | e Credits |
|             |        | Category                 |                                                                                                   | Proposed            | Creditworthy | Approved     | Proposed | Creditworthy                             | Approved | Completed   | Creditworthy     | Creditworthy | Approved | Creditworthy | Approved  |
| Edit        | Remove | New Construction         | 75                                                                                                |                     |              | <b>-6</b>    | 18       |                                          |          | 73          | 73               |              |          |              |           |
| Edit        | Remove | Completed New            | 75                                                                                                |                     |              |              | 18       |                                          |          |             |                  |              |          |              |           |
| Edit        | Remove | Rehab                    |                                                                                                   |                     |              |              |          |                                          |          |             |                  |              |          |              |           |
| Edit        | Remove | Completed Rehab          |                                                                                                   |                     |              |              |          |                                          |          |             |                  |              |          |              |           |
|             |        |                          |                                                                                                   |                     |              |              |          |                                          |          |             |                  |              |          |              |           |
| Edit        | Remove | Unmet Need Units         |                                                                                                   |                     |              |              |          |                                          |          |             |                  |              |          |              |           |
| Edit        | Remove | Under Construction       |                                                                                                   |                     |              |              |          |                                          |          |             |                  |              |          |              |           |
|             |        |                          |                                                                                                   |                     |              |              |          |                                          |          |             |                  |              |          |              |           |
| Edit        | Remove | Age Restricted           |                                                                                                   |                     |              |              |          |                                          |          |             |                  |              |          |              |           |
| Edit        | Remove | Family                   | 75                                                                                                |                     |              | 8            | 18       |                                          |          | 73          | 73               |              |          |              |           |
| Edit        | Remove | Spec Needs BR Non-Age    |                                                                                                   |                     |              |              |          |                                          |          |             |                  |              |          |              |           |
| Edit        | Remove | Spec Needs BR AgeRest    |                                                                                                   |                     |              |              |          |                                          |          |             |                  |              |          |              |           |
| Edit        | Remove | Spec Needs Units Non-Age |                                                                                                   |                     |              |              |          |                                          |          |             |                  |              |          |              |           |
| Edit        | Remove | Spec Needs Units AgeRest |                                                                                                   |                     |              |              |          |                                          |          |             |                  |              |          |              |           |
|             |        |                          |                                                                                                   |                     |              |              |          |                                          |          |             |                  |              |          |              |           |

The rest of the Project Counts screen lists various different information regarding these 75 Affordable Units: 6 = 18 Proposed Growth Share Credits; 7 = 18 Completed Proposed Growth Share Credits; and 8 = 18 Family Proposed Growth Share Credits. Note: Quite a few reports are derived from the Project Counts.

## Unit List

- The Unit List screen contains approximately 20 fields of information to be filled in. ALL of this information is the responsibility of the Municipality (Project and Unit Monitoring Report Preparer).
- The Unit List screen should be reviewed from time to time and updated as needed.
- There are several IMPORTANT fields which you need to be aware of:
  - Unit ID; Address, Block & Lot, Date CO Issued, Initial Price of the Unit, Effective Date of Affordability Control, Affordable Controls in Years and Completed Units just to name a few.
    - Completed Units: You must add the number "1" in the Total and Creditworthy fields. This will be reflected in the Completed and Creditworthy columns on the Project Counts screen. This is the only way to obtain credit!
    - Note: Only the number "1" is allowed in the Total and Creditworthy fields, no other number is acceptable.
  - This screen contains other types of information as well. Fill in as much information as possible.
- Note: Quite a few reports are derived from the Unit List.

#### Tracking and Monitoring

Welcome to the CTM System!

| Municipa      | lities 🕨 P                                                                                                    | Plans 🕨 | Mai        | I → Reports →       | Main             | tenanc         | e 🕨 Ad           | minist  | ration 🕨 H                                                                      | elp → Hom                 | ie                                         |
|---------------|----------------------------------------------------------------------------------------------------|---------|------------|---------------------|------------------|----------------|------------------|---------|---------------------------------------------------------------------------------|---------------------------|--------------------------------------------|
| Plan Pr       | ojects R                                                                                                    | CA/Part | ner        | Document Sear       | ch s             | ervice         | List Tru         | ıst Fun | d Spendin                                                                       | g Plan FSC                | )                                          |
| Municipality: | Unit List Add Print New Cons<br>Iunicipality: Round: 3.1, Version: Petition, Status: Submitted - Monitoring<br>Project Name: Project Number: |         |            |                     |                  |                |                  |         |                                                                                 |                           |                                            |
| Edit          | Duplicate                                                                                                    | Delete  | Unit<br>ID | Address             | Block/<br>Suffix | LOT/<br>Suffix | Qualifier<br>No. | Unit    | Categories                                                                      | Flags                     | Housing Type                               |
| Edit          | Duplicate                                                                                                    |         | 33373      | 2001 Arthur Court   | 70               | 2001           |                  |         | Very Low<br>Rental - 35%;<br>Sale; New<br>Construction;<br>Family; 2<br>Bedroom | Expiration of<br>Controls | Condo<br>Enter as                          |
| Edit          | Duplicate                                                                                                    |         | 33374      | 2003 Arthur Court   | 70               | 2003           |                  |         | Sale; New<br>Construction;<br>Moderate<br>Income;<br>Family; 1<br>Bedroom       | Expiration of<br>Controls | <sup>Condo</sup> as possible.<br>Note:     |
| Edit          | Duplicate                                                                                                    |         | 33375      | 2005 Beatrice Court | 70               | 2005           |                  |         | Sale; New<br>Construction;<br>Low Income;<br>Family; 3<br>Bedroom               | Expiration of<br>Controls | Condo Reports are<br>derived<br>from these |
| Edit          | Duplicate                                                                                                    |         | 33376      | 2006 Beatrice Court | 70               | 2006           |                  |         | Very Low<br>Rental - 35%;<br>Sale; New<br>Construction;<br>Family; 1<br>Bedroom | Expiration of<br>Controls | Condo                                      |

#### Tracking and Monitoring Welcome to the CTM System! Municipalities Plans 🕨 Mail 🕨 Reports • Maintenance Administration Help Home Projects RCA/Partner Document Search Service List Trust Fund Spending Plan FSO Plan Unit List Add Print New Cons - Muni Code: Municipality: Round: 3.1, Version: Petition, Status: Submitted - Monitoring Project Name: Project Number: Aff. Date of Aff. Bldg. Permit Affordability Muni Subsidy Date of Completed Intial Price of CO No. Controls Controls Sale/Transfer Aff. Comp. Date % Amount Units the Unit in Years Removed (Sale/Rental) Perpetual Total:1 Length:25 6/25/2021 6/25/1996 51300 0 6/25/1996 0 Creditworthy:1 Expires: 6/25/2021 Perpetual Total:1 6/25/1996 91100 6/25/1996 Length:25 6/25/2021 0 0 Creditworthy:1 Expires: 6/25/2021 Perpetual Total:1 Length:25 4/30/2021 4/30/1996 77500 0 4/30/1996 0 Creditworthy:1 Expires: 4/30/2021 This is how Muni

Enter as much information as possible. Note: Reports are derived from these fields.

how Muni receives credit. ÷

#### **New CTM Report Request: Units Category Report**

This report can only be requested when ALL Projects listed in CTM with the status of "Completed" contain Project Unit information. This means each individual unit's information needs to be represented. Every Category marked with data that appears on the Project Counts screen must be represented in the Unit List screen.

| Brigantine | /rigantine_City/AtlanticCreated: 8/24/2018 |                              |       |                  |                      |                   |        |     |     |     |     |     |     |     |     |
|------------|--------------------------------------------|------------------------------|-------|------------------|----------------------|-------------------|--------|-----|-----|-----|-----|-----|-----|-----|-----|
| County     | Municipality                               | Project                      | Total | Credit<br>Worthy | Туре                 | Unit Address      | Unit # | 1BR | FAM | LOW | MOD | NEW | RHB | SAL | VLI |
| ATLANTIC   | BRIGANTINE CITY                            | Brigantine Rehab Program     | 1     | 1                | Rehab                | 102 26th St       |        |     |     | Х   |     |     | Х   | Х   |     |
| ATLANTIC   | BRIGANTINE CITY                            | Brigantine Rehab Program     | 1     | 1                | Rehab                | 11 Hamilton PI    |        |     |     |     | Х   |     | Х   | X   |     |
| ATLANTIC   | BRIGANTINE CITY                            | Brigantine Rehab Program     | 1     | 1                | Rehab                | 213 S. 13th St    |        |     |     | Х   |     |     | Х   | Х   |     |
| ATLANTIC   | BRIGANTINE CITY                            | Brigantine Rehab Program     | 1     | 1                | Rehab                | 216 4th St        |        |     |     | Х   |     |     | Х   | Х   |     |
| ATLANTIC   | BRIGANTINE CITY                            | Brigantine Rehab Program     | 1     | 1                | Rehab                | 3712 Bayshore Ave |        |     |     |     |     |     | Х   | Х   | Х   |
| ATLANTIC   | BRIGANTINE CITY                            | Brigantine Rehab Program     | 1     | 1                | Rehab                | 40 Heald Rd       |        |     |     |     |     |     | Х   | Х   | Х   |
| ATLANTIC   | BRIGANTINE CITY                            | Brigantine Rehab Program     | 1     | 1                | Rehab                | 9 Quarry Blvd     |        |     |     |     | Х   |     | Х   | Х   |     |
| ATLANTIC   | BRIGANTINE CITY                            | Market to Affordable Program | 1     | 1                | Market to Affordable | 4901 Harbour Blvd | A-1    | Х   | Х   |     | Х   | Х   |     |     |     |
| ATLANTIC   | BRIGANTINE CITY                            | Market to Affordable Program | 1     | 1                | Market to Affordable | 4901 Harbour Blvd | B-4    | Х   | Х   | Х   |     | Х   |     |     |     |
| ATLANTIC   | BRIGANTINE CITY                            | Market to Affordable Program | 1     | 1                | Market to Affordable | 4901 Harbour Blvd | S-4    | Х   | Х   |     | Х   | Х   |     |     |     |
|            |                                            | Grand Totals                 | 10    |                  |                      |                   |        | 3   | 3   | 4   | 4   | 3   | 7   | 7   | 2   |

Note: Categories, Counts/Totals & Unit #s MUST Match CTM Project Counts Screen. If this is not the case, please fix and/or contact COAH.

| 1BR | 1 Bedroom            |                             |              | SAL | Sale                             |
|-----|----------------------|-----------------------------|--------------|-----|----------------------------------|
| 2BR | 2 Bedroom            |                             |              | SS1 | Spec Needs BR Non-Age            |
| 3BR | 3 Bedroom            |                             |              | SS2 | Spec Needs BR Age Restricted     |
| ADP | Adaptable            |                             |              | SS3 | Spec Needs Units Non-Age         |
| AGE | Age Restricted       |                             |              | SS4 | Spec Needs Units Age Restriscted |
| EFF | Efficiency           |                             |              | SSB | Bonus - Rental Spec Needs        |
| EXT | Extension of Control | S                           |              | THS | Townhouse                        |
| FAM | Family               |                             |              | UND | Under Construction               |
| HAC | Accessible           |                             |              | UNM | Unmet Need Units                 |
| HAD | Adapted              |                             |              | V35 | Very Low Rental - 35%            |
| LIT | LIHTC Credits        |                             |              | VLI | Very Low Income - 30%            |
| LOW | Low Income           |                             |              |     |                                  |
| MOD | Moderate Income      |                             |              |     |                                  |
| NEW | New Construction (&  | Gut Rehab) New Construction | (& Gut Rehab | )   |                                  |
| NRP | Not Reported         |                             |              |     |                                  |
| REN | Rental               |                             |              |     |                                  |
| RHB | Rehab                |                             |              |     |                                  |